# 予約サイト BOOKING X (Keyvox) 操作方法

## 【予約サイト URL】 https://app.bookingx.io/myplace/#/

TOP ページ

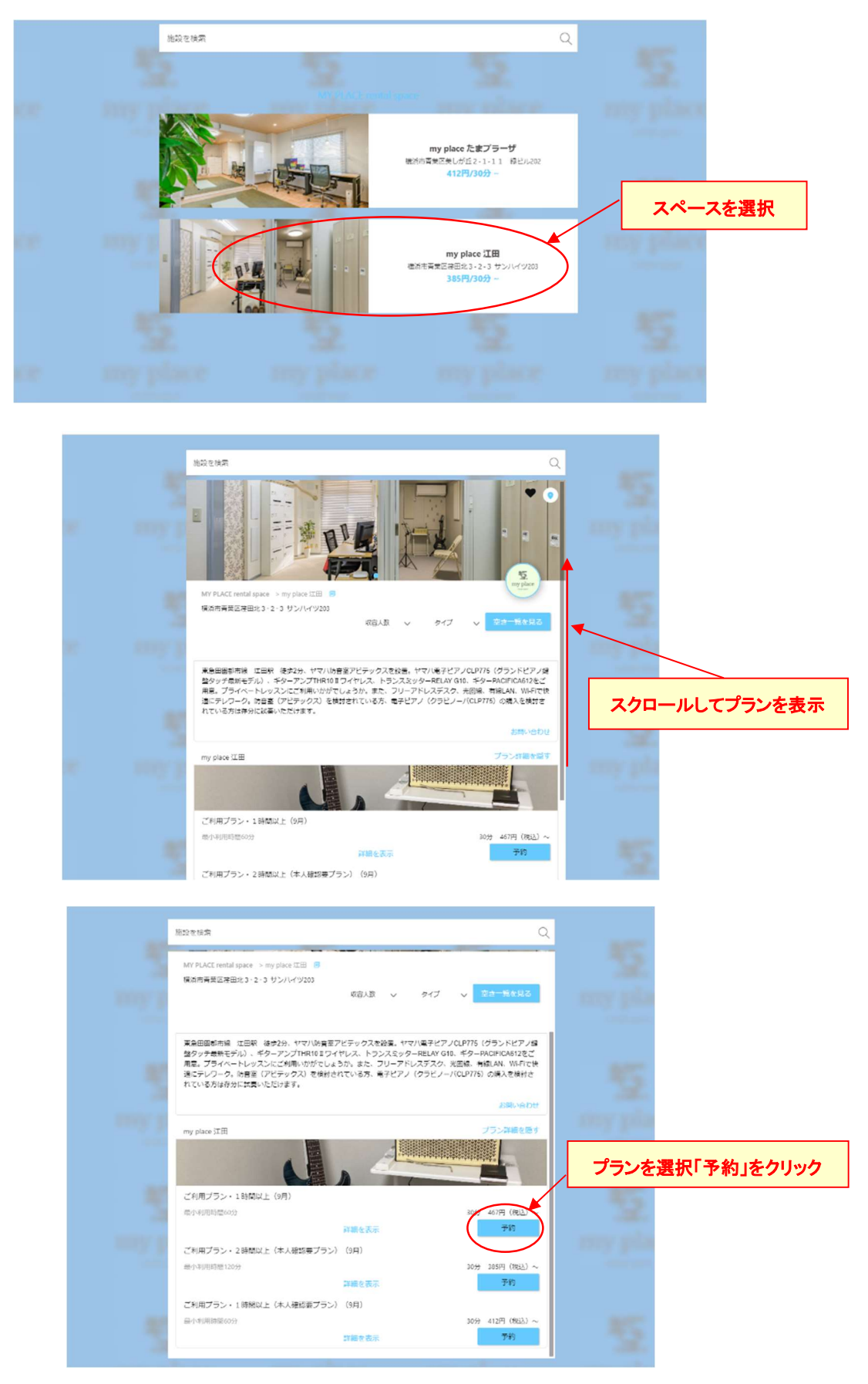

|            | (*1.5 °)<br>(*1.5 °)<br>(*1 | 5<br>→ ±xy0000<br>00月27日<br>1600                         | 5 |
|------------|----------------------------------------------------------------------------------------------------|----------------------------------------------------------|---|
| 日にち部分をクリック | <b>古</b> 計<br>プラン名                                                                                                    | 1,428円(税込み)<br>ご利用ブラン・2時想以上(本人種認業プラン)(8月)                |   |
|            | 教章<br>(仮称(形込み)<br>(形品名)<br>(教室)                                                                                                    | 4<br>357<br>エレキチター<br>4                                  |   |
| - <u></u>  | <ul> <li>(国際に約込み)</li> <li>(回販売)に合意する</li> </ul>                                                                                                    | 0<br>6880ж<br>2850/158<br>746) 5001 इंड<br>519 510-5015- |   |
| 3          |                                                                                                    | <del>2028年2月113</del><br>戻る                              |   |

#### ※デフォルトで画面を開いている時に近い予約可能な時間枠が表示されます。

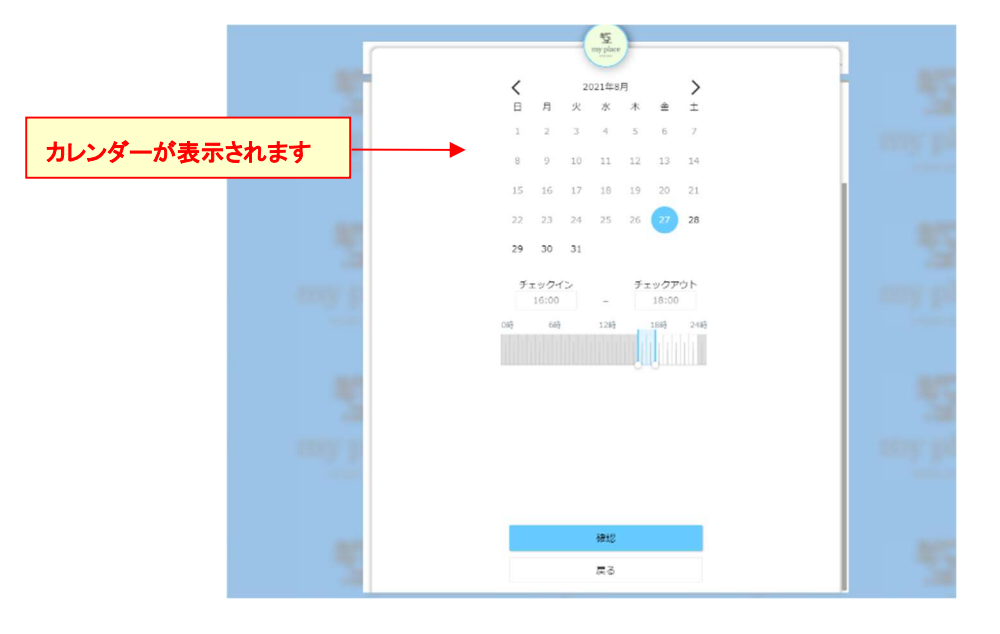

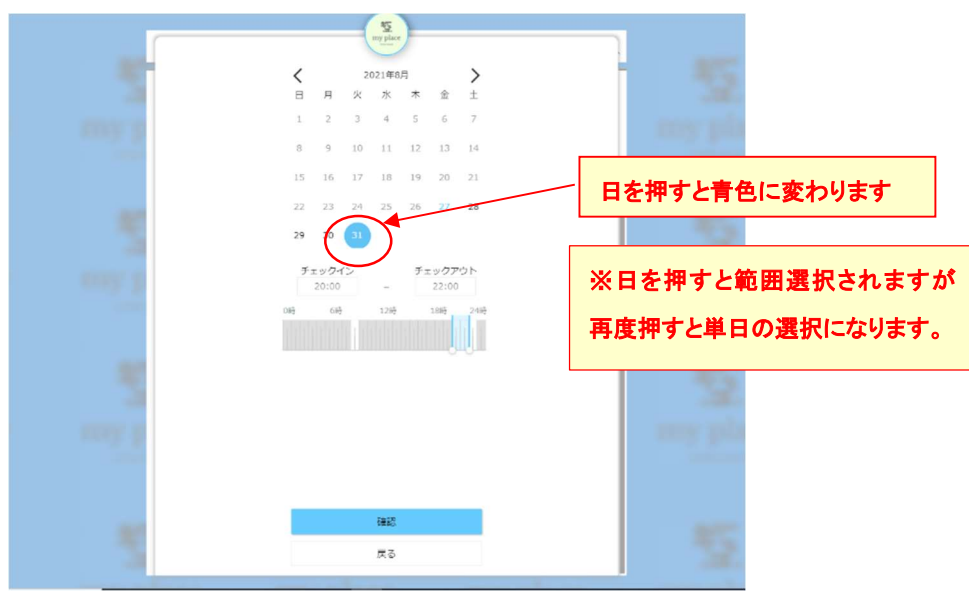

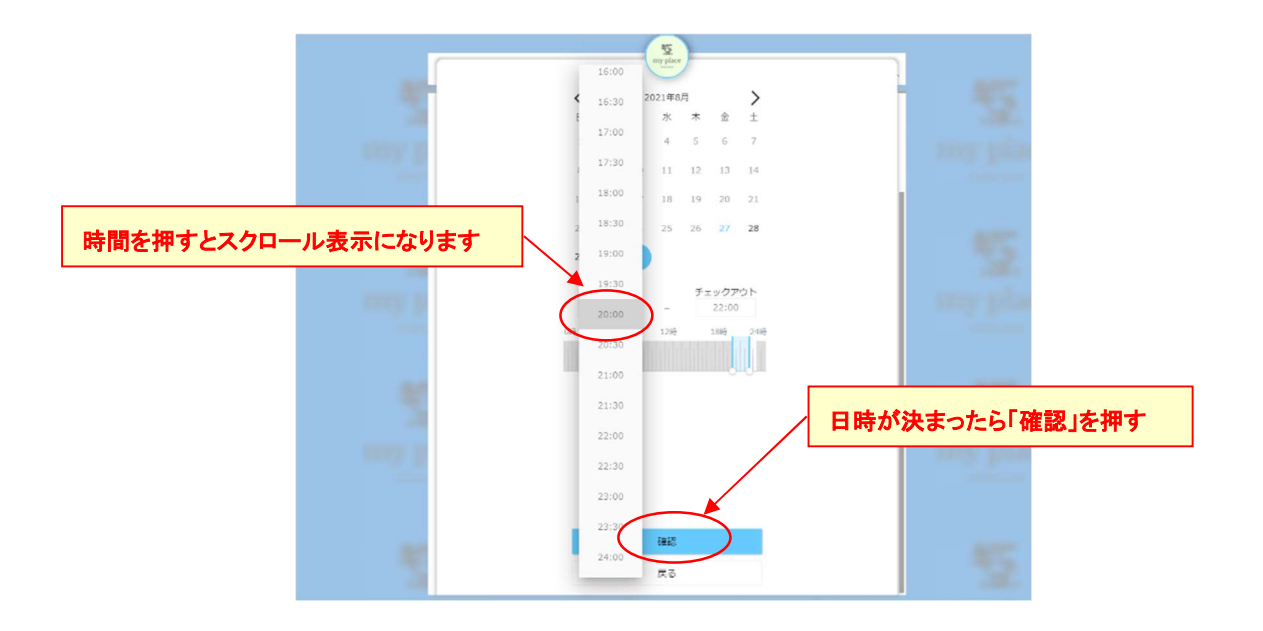

|                                          | ジェックイン<br>00月31日<br>2000         ジェックアント<br>00月31日<br>2000           合計 1,428円 (脱込み)           プラン名         ご利用プラン・23時間以上 (半人服物環プラン<br>裁固 | - 予約内容が表示されます。<br>ご利用日、ご利用時間、合計金額等<br>が確認いただけます。                                                            |
|------------------------------------------|----------------------------------------------------------------------------------------------------|----------------------------------------------------------------------------------------------------|
| 「利用規約に合意する」を<br>チェックすると「予約」が青<br>に変わります。 | (御客(物込み)<br>除茶名 エ<br>放置<br>(御客(物込み)                                                                                                    | 357<br>レキギター<br>4<br>の<br>の<br>の<br>の<br>の<br>の<br>の<br>の<br>の<br>の<br>の<br>の<br>の<br>の<br>の<br>の<br>の<br>の |
|                                          | 10月時のに会正する <u>キャンパルポリシー</u> 予約     プがら対象に必正する     戻る                                                                                      | 15                                                                                                    |

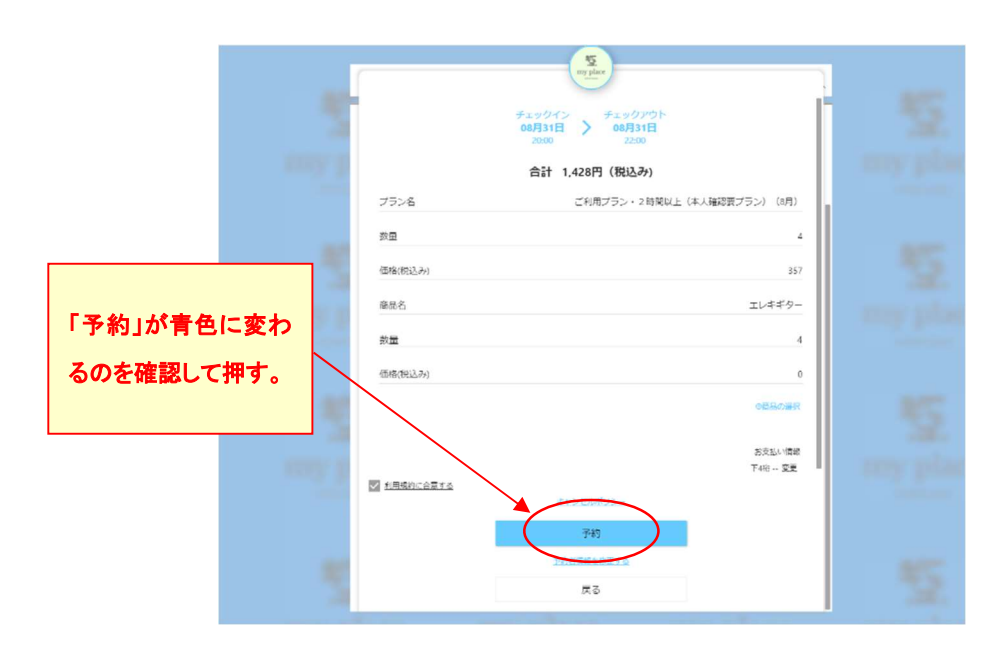

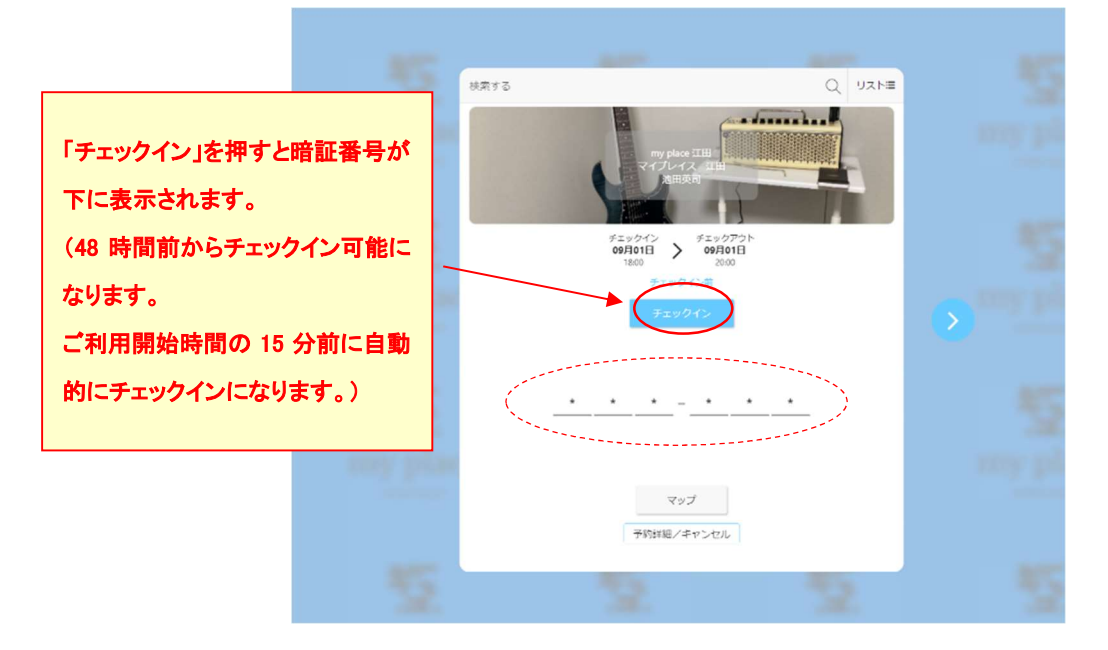

#### ※クレジット登録済みの場合は暗証番号の表示画面になります。

※クレジット未登録の場合は登録画面が表示されます。

| ×                   |       |     |  |
|---------------------|-------|-----|--|
|                     |       |     |  |
|                     |       |     |  |
|                     |       |     |  |
|                     |       |     |  |
|                     |       |     |  |
| クレジットカード            |       |     |  |
| 0000 0000 0000 0000 | MM/YY | CVC |  |
|                     |       | _   |  |
|                     | 確定する  |     |  |
|                     |       |     |  |
|                     |       |     |  |
|                     |       |     |  |
|                     |       |     |  |
|                     |       |     |  |
|                     |       |     |  |
|                     |       |     |  |
|                     |       |     |  |
|                     |       |     |  |
|                     |       |     |  |
|                     |       |     |  |
|                     |       |     |  |
|                     |       |     |  |

### ★「デビッドカード」のご利用はご注意ください。

「デビッドカード」は決済で即、口座引き落としになるため、ご予約がご利用日の7日前以前の場合 は引き落とし後にオーソリ処理によって2週間ごとに請求が発生し、都度返金処理が発生することに なります。

### ご利用のチェックインと暗証番号の表示

#### ※ログインした状態での操作になります

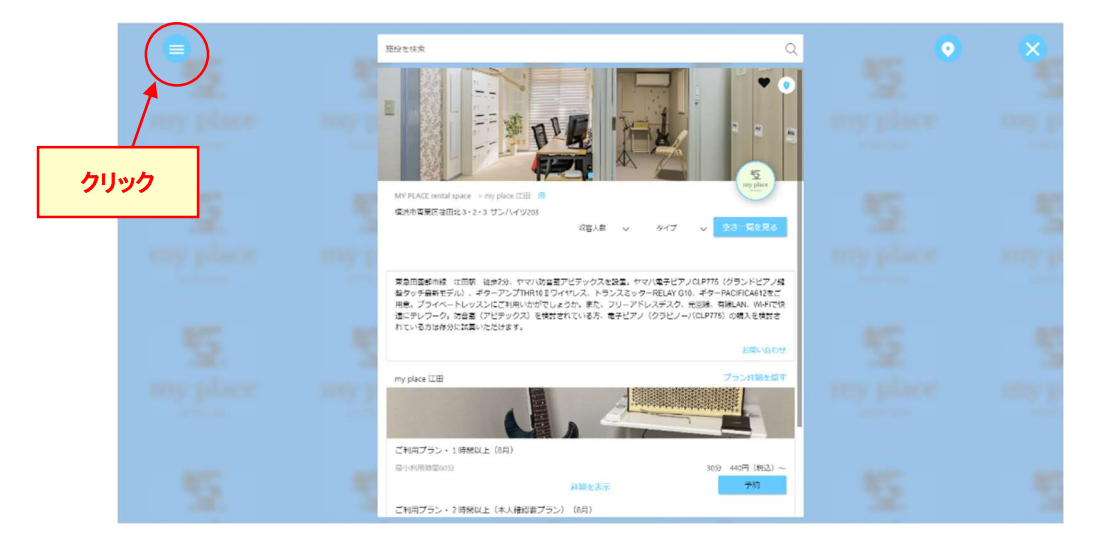

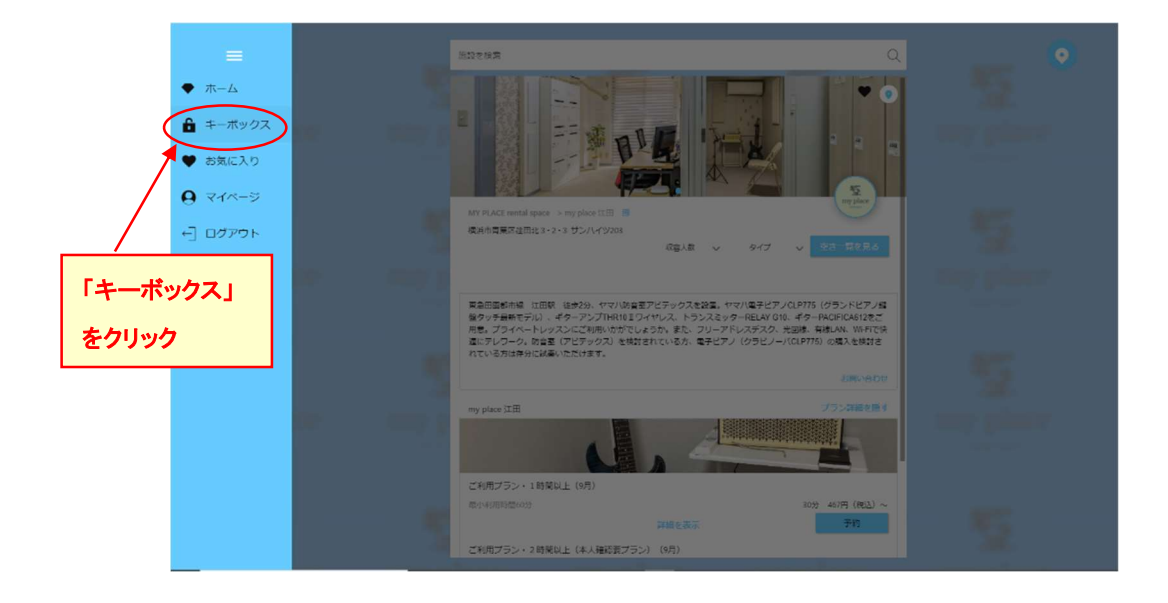

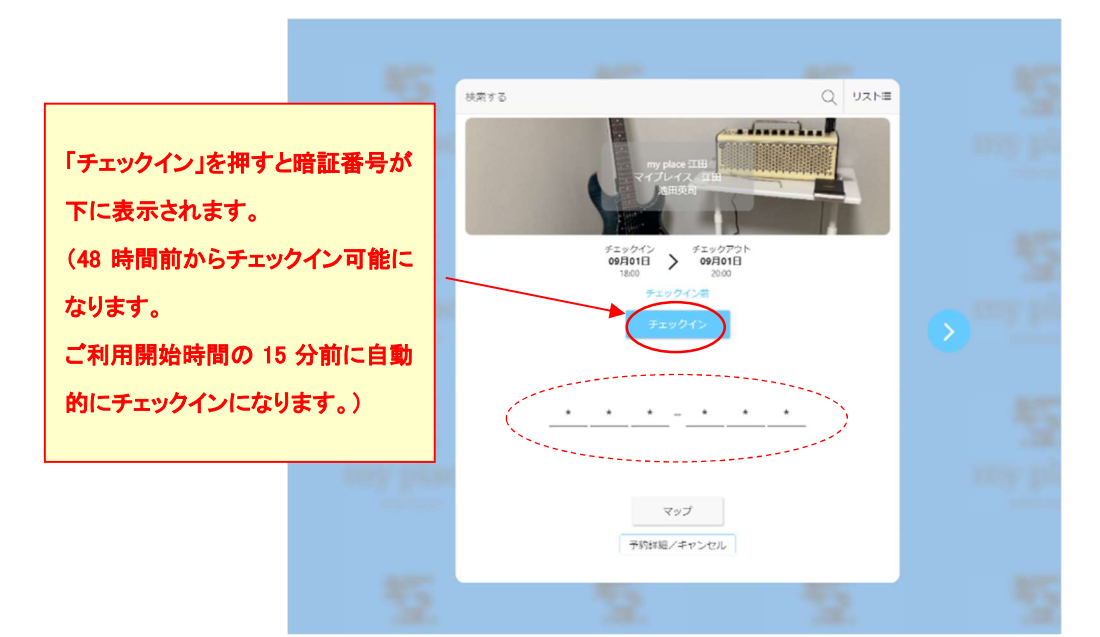

## 【ご予約のキャンセル方法】

#### ※ログインした状態での操作になります

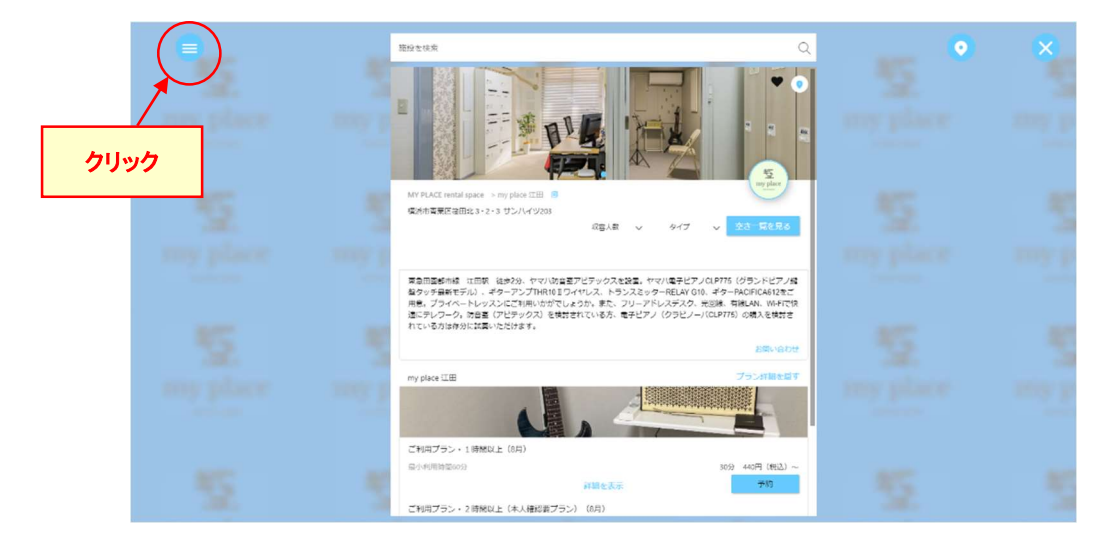

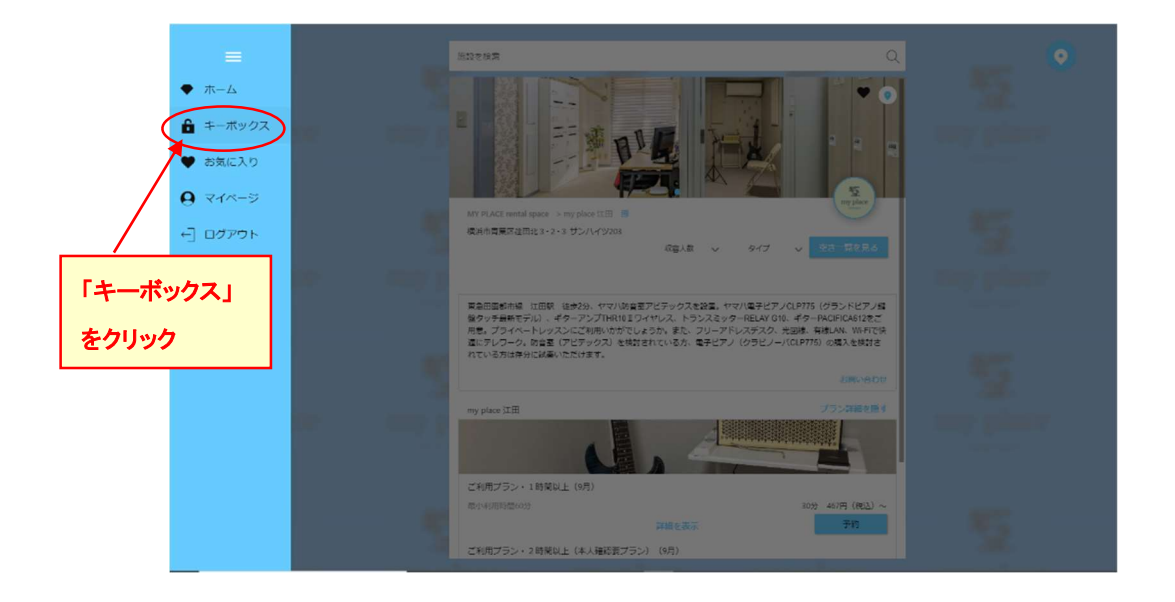

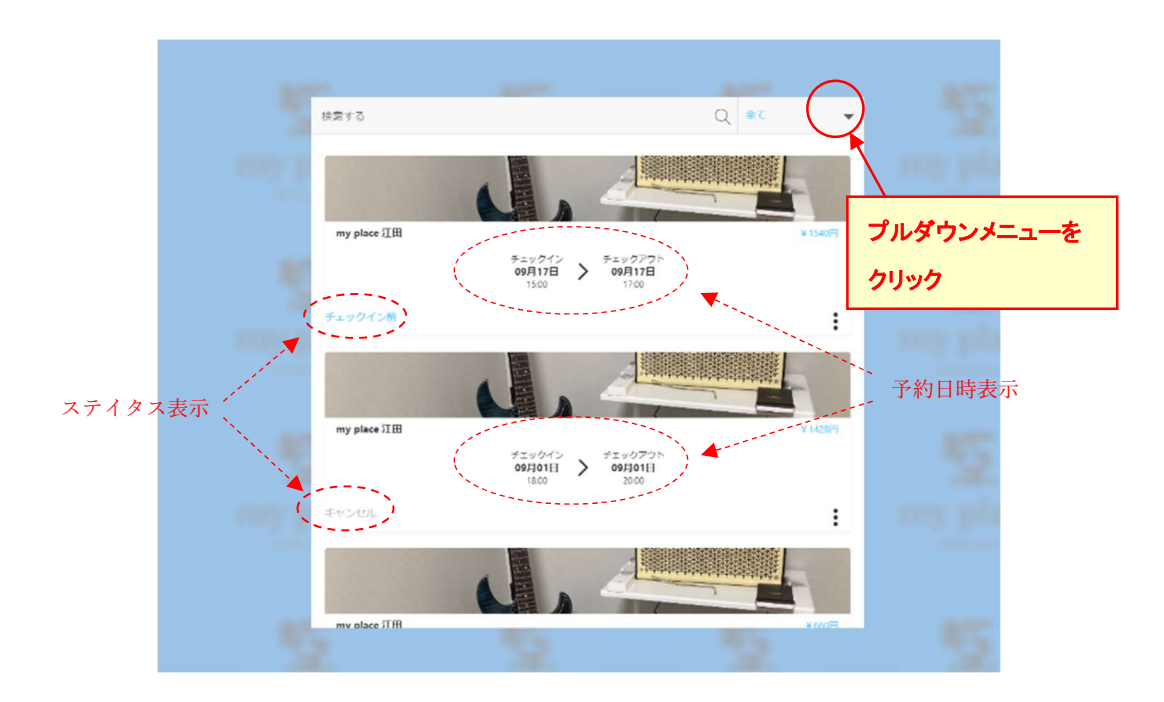

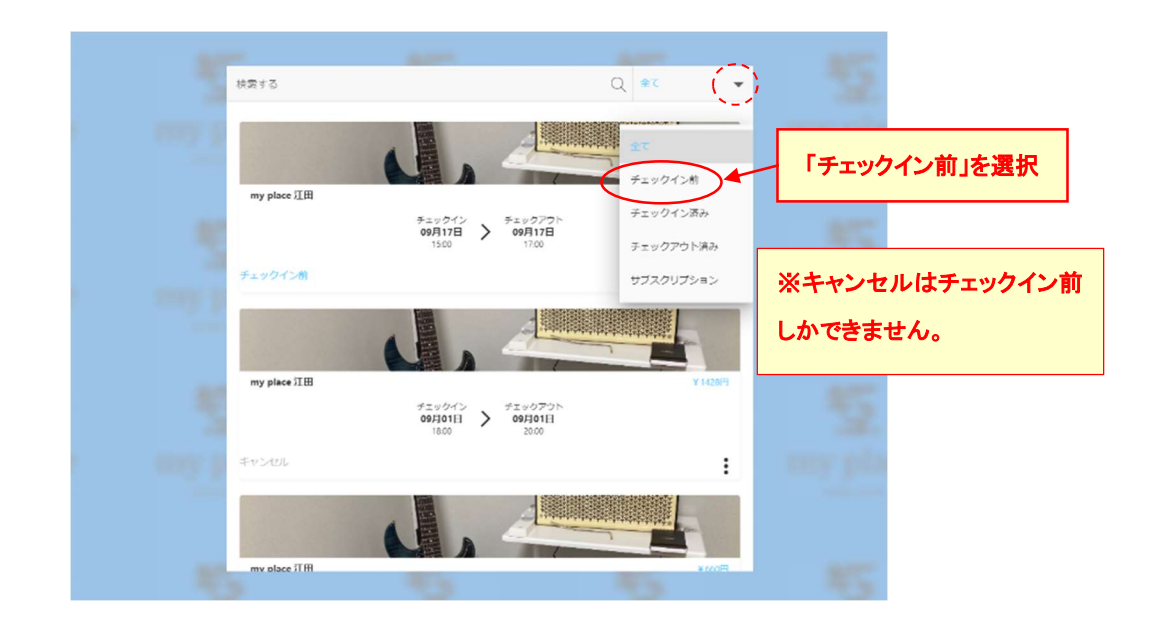

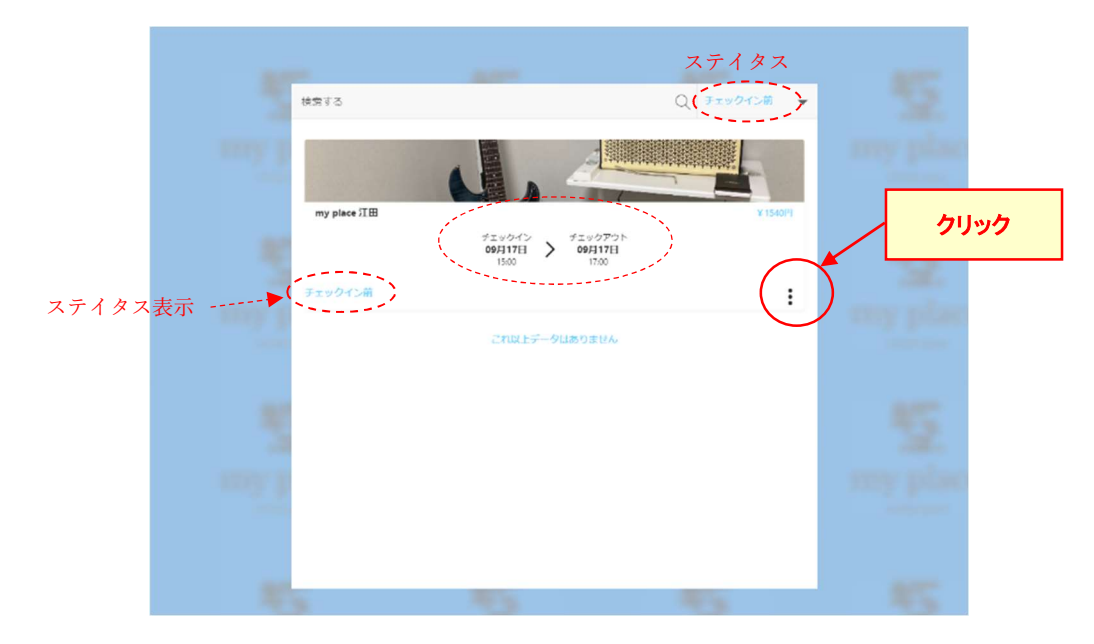

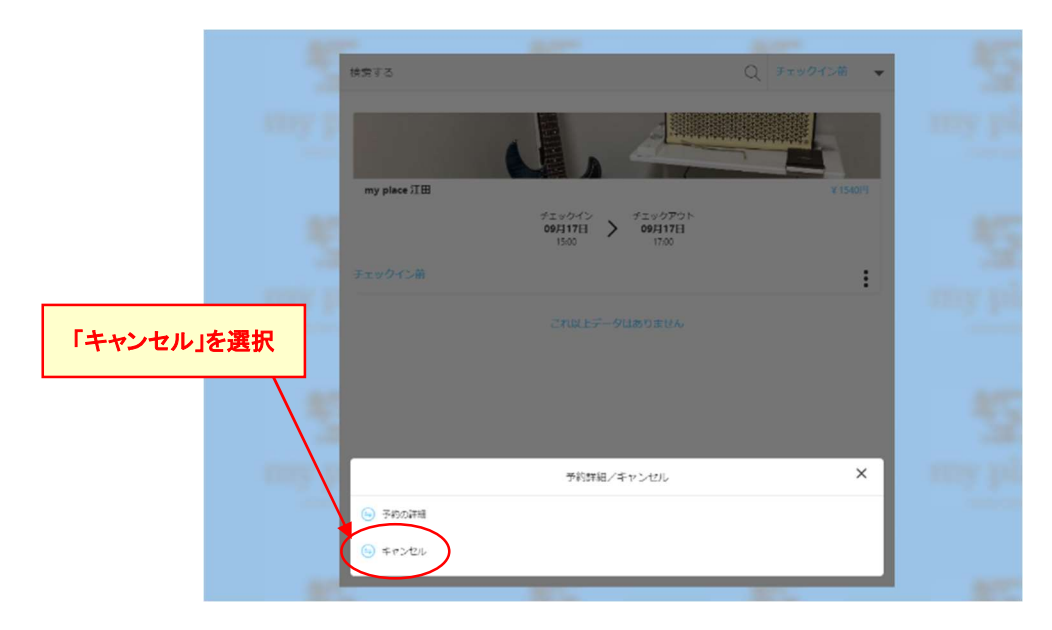

| 快速する<br>my place 正田                              | Q 7++*                                               | 27.281 •<br>• |         |
|--------------------------------------------------|------------------------------------------------------|---------------|---------|
| -727073#                                         | 00月17日 00月17日<br>1500<br>確認<br>この注文をキャンセルしてもよろしいですか? |               | 「はい」を選択 |
| <ul> <li>Structure</li> <li>Structure</li> </ul> | 予約詳細/キャンセル                                           | ×             |         |

※キャンセルされた旨のメールが届きます。

【本人確認情報のチェック方法】

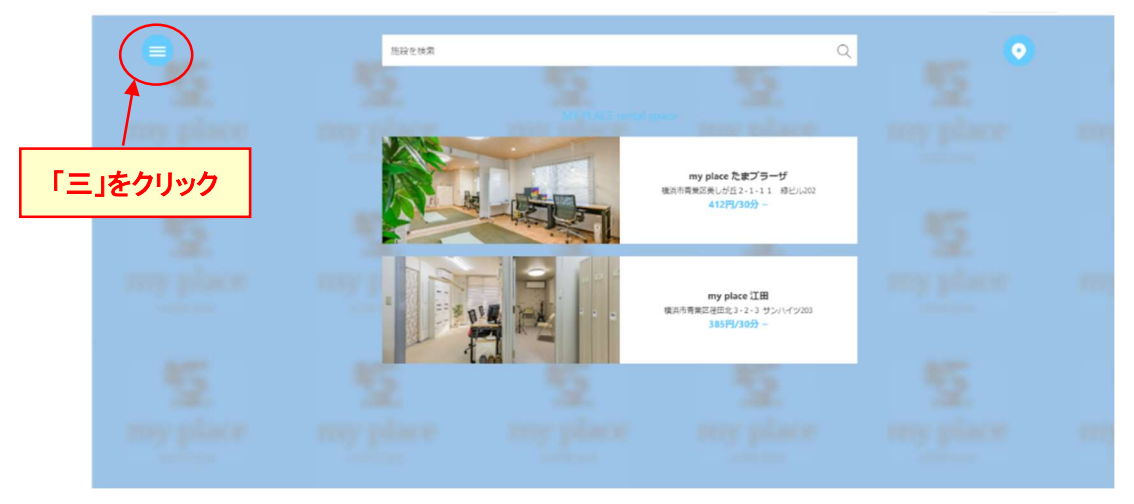

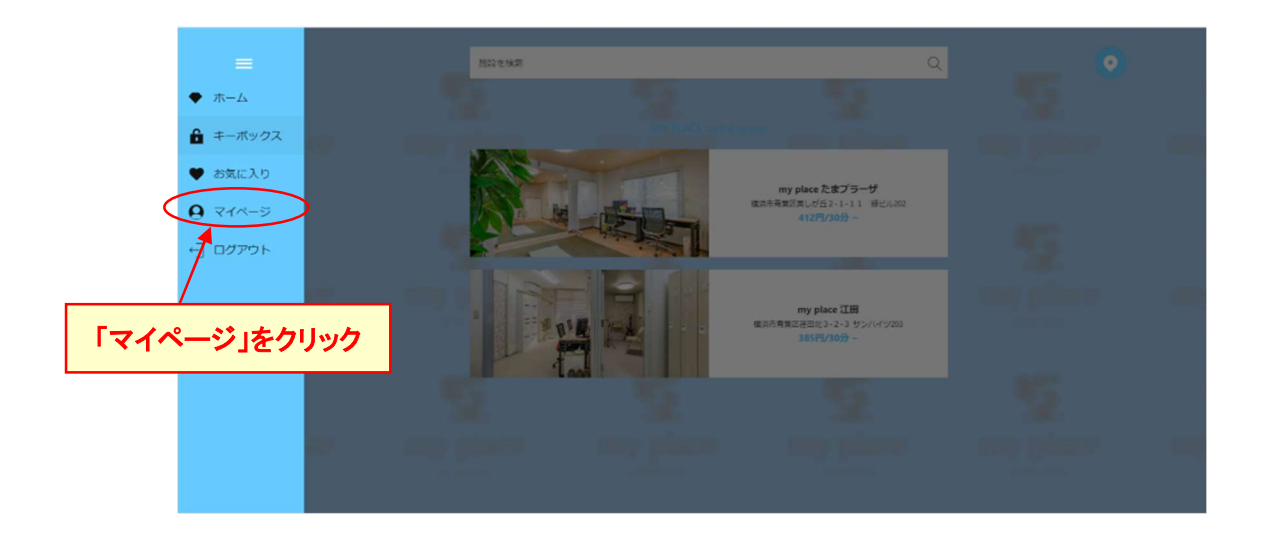

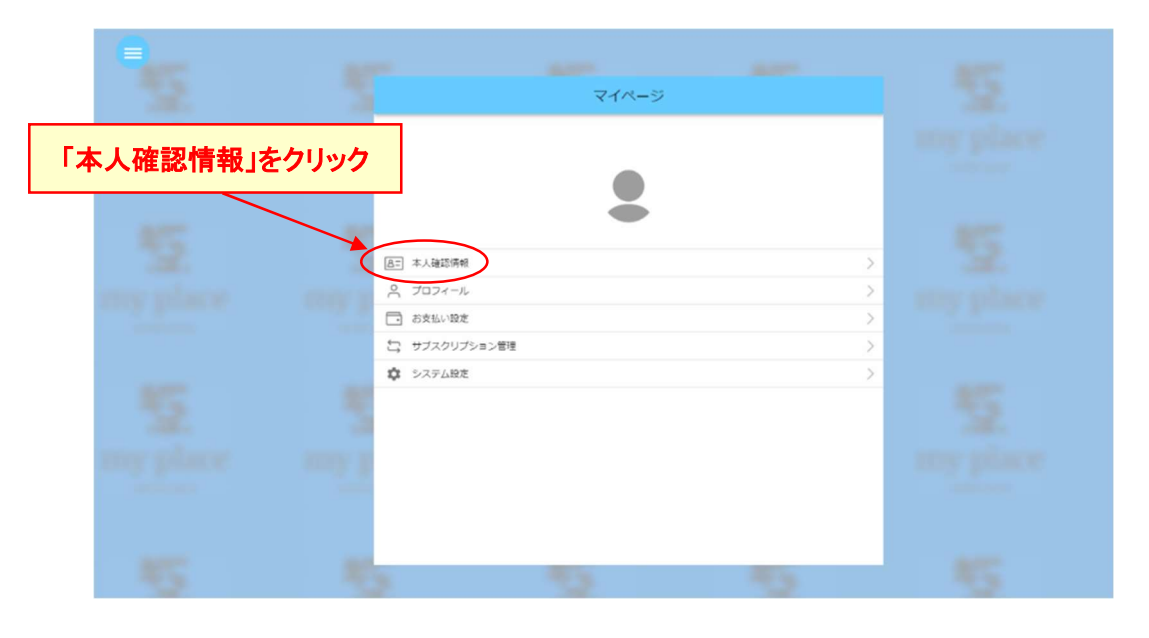

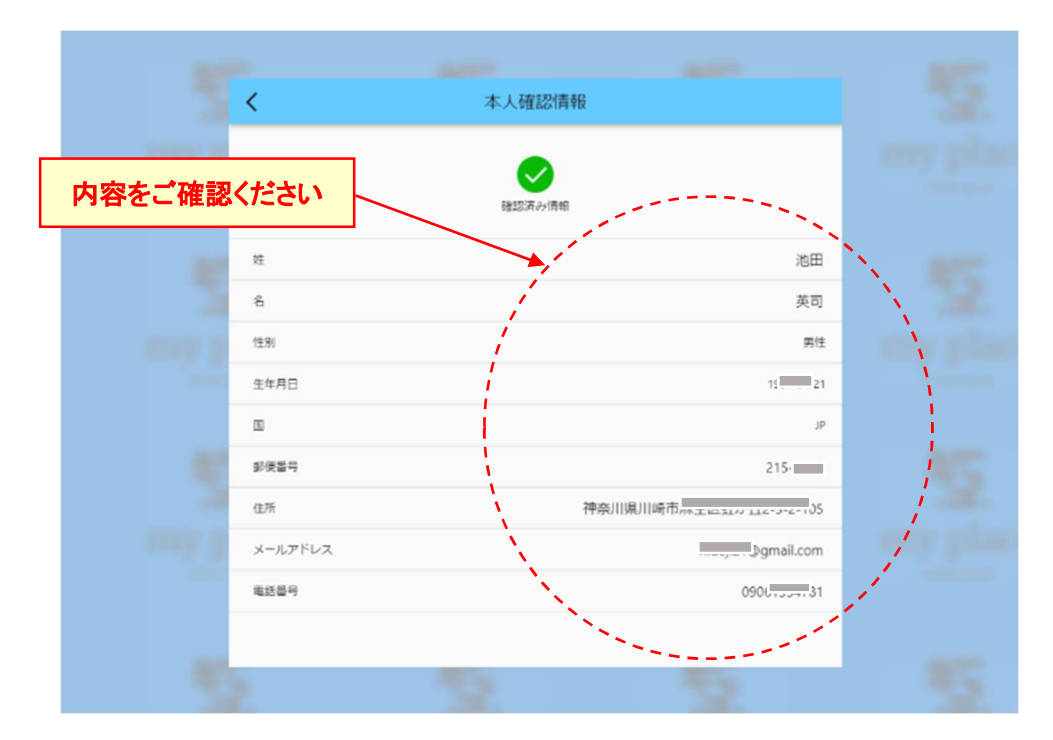

# 【領収書の発行方法】

### ★Google chrome でサイトを開いて下さい

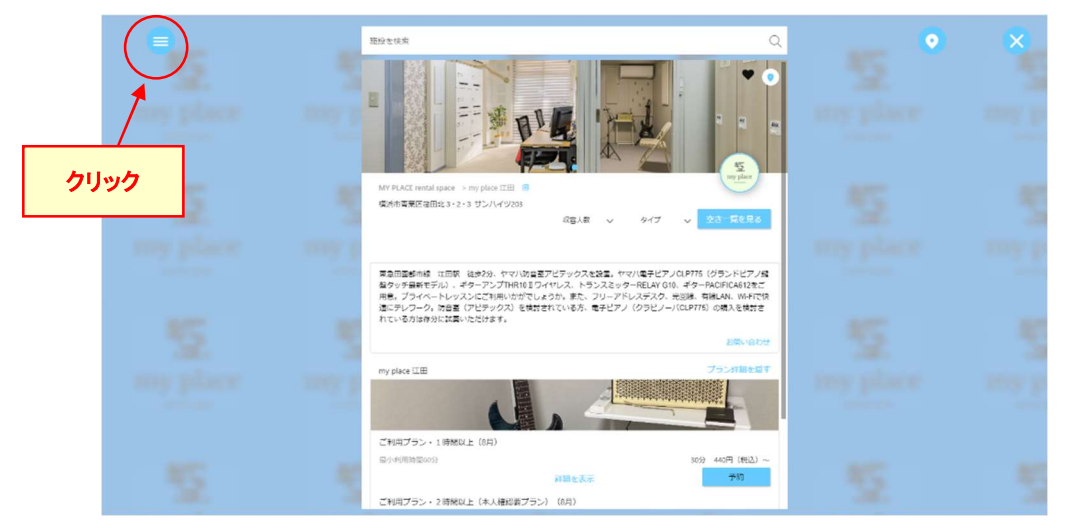

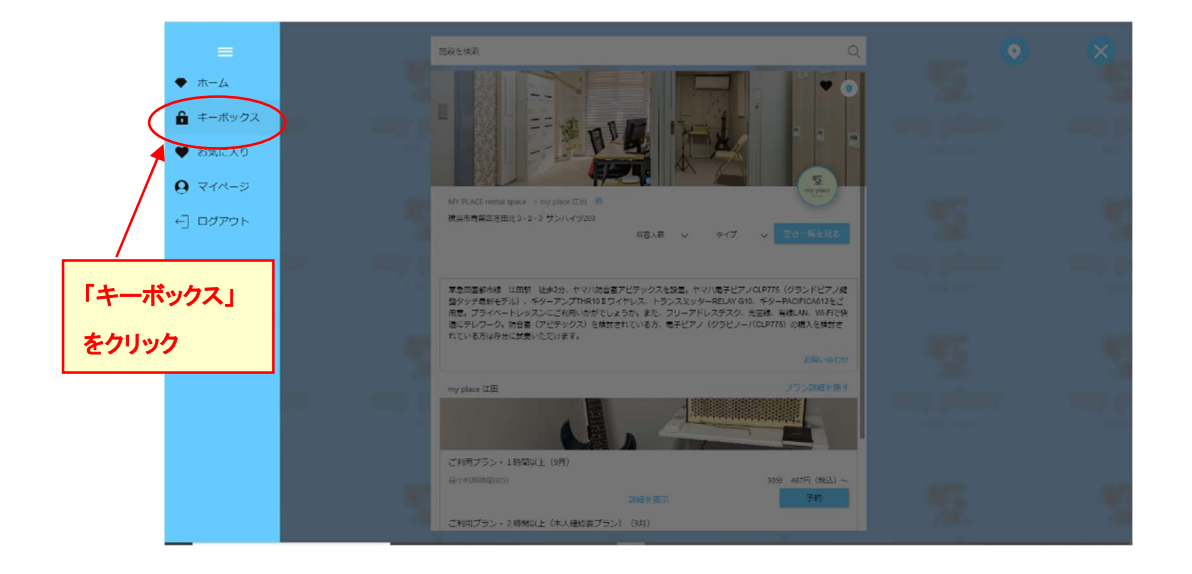

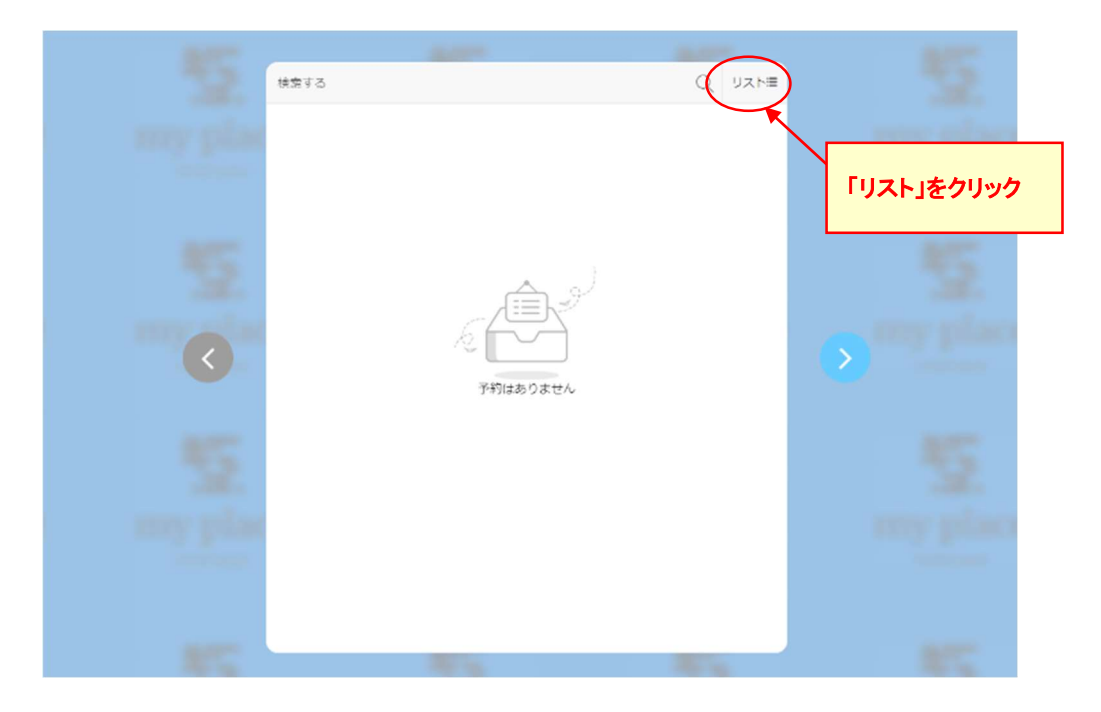

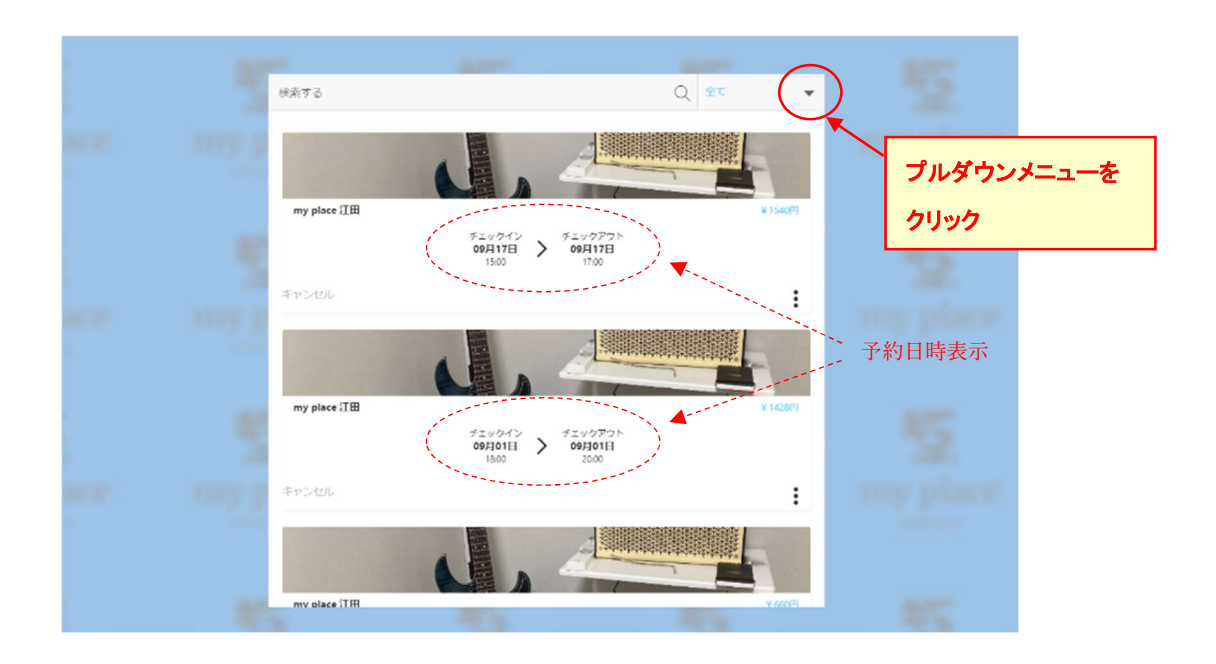

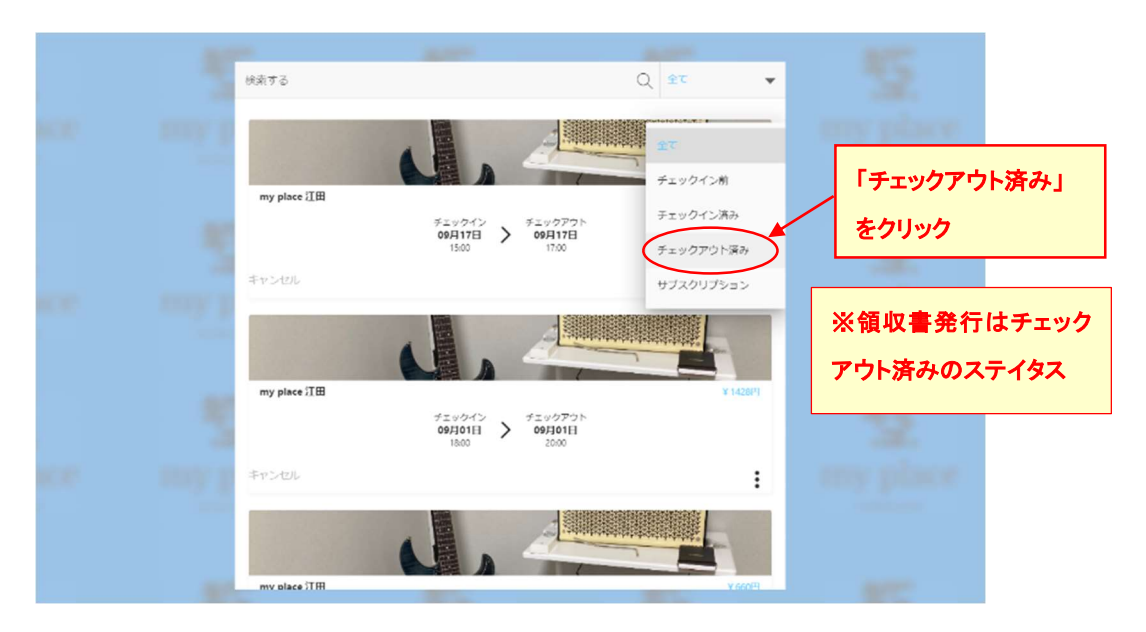

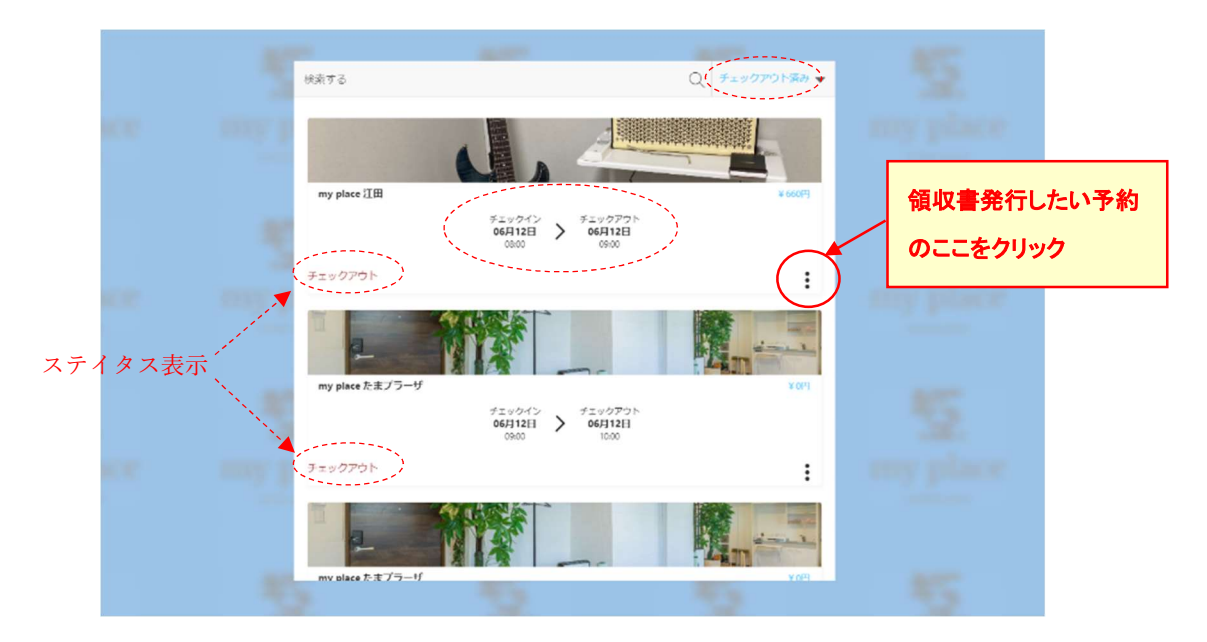

|          | 検索する                      | 10                                                       | Q チェックアウト張み 🗸 | 5            |
|----------|---------------------------|----------------------------------------------------------|---------------|--------------|
| acces    | ang p                     |                                                          |               | my place     |
|          | my place 江田               |                                                          | ¥ 660F3       |              |
|          | 1                         | #±v0701><br>#±v0701<br>06月12日<br>0800     06月12日<br>0900 |               | 45           |
|          | チェックアウト                   |                                                          | :             |              |
| 「領収書」を選択 | my place たまプラーザ           |                                                          | Notes         | my place     |
|          | $\prec$                   | 09/00 전도 10/00<br>전도 20년 12년<br>전도 20년 12년 10/00         |               | 2            |
| ACR.     |                           | 予約詳細/キャンセル                                               | ×             | my place     |
| 8        | <ul> <li>予約の詳細</li> </ul> |                                                          |               | Substances - |
|          | S 1817#                   |                                                          |               |              |
|          | my place たまプラーげ           | 10                                                       | FOR           | 872          |

| 宛名の変更   | 他田田町<br>660円<br>プロックチェーンロック株式会社<br>現時市開展返回を1-2-3 サンバイ9208<br>09061554781 | ペンマークをクリックすると宛<br>名の書き換えができます |
|---------|--------------------------------------------------------------------------|-------------------------------|
| ご利用的23  | my place 江田                                                              | 3                             |
| 発行日     | 2021/06/21                                                               |                               |
| 予約番号    | KIGPDTD5Y                                                                | (                             |
| 領収書番号   | PX4C45JR4                                                                | 4                             |
| 通用      | 池田英司                                                                     | 1                             |
| チェックイン  | 2021/06/12 08:00                                                         |                               |
| チェックアウト | 2021/06/12 09:00                                                         |                               |
| 数量      | 2                                                                        | 2                             |
| 価格(税込み) | 660円                                                                     | 3                             |

※Google chrome ブラウザの設定

| X MY PLACE rental space  | FEDOKIN X +                                                       | 8 - 0 ^                                   |     |
|--------------------------|-------------------------------------------------------------------|-------------------------------------------|-----|
|                          |                                                                   | 🖈 🖉 🗶 🖉 🕷 🗐 🚤 🦷                           |     |
| ) LIFE GUIDE 三井住 (図 KEYW | OXスマートロック 🧇 スペース管理 🥝 MY PLACE rental sp 🍫 レンタルスペースでやう 😟 ログイン・三支東京 | 新しいタブ Ctrl+T                              | クリッ |
|                          |                                                                   | ましいシャンドク Ctrl+N<br>おしいシーグレット ウィンドウ Ctrl+N |     |
|                          |                                                                   |                                           |     |
| 池田央司 様 🖍 🗸               | MODE-S CHAI                                                       |                                           |     |
|                          |                                                                   | 7997-9                                    |     |
|                          | 660[-]                                                            | <u>X−1</u> <sub>4</sub> = 100% + []       |     |
|                          | ブロックチェーンロック株式会社                                                   | EDBL. Ctrl+P                              |     |
|                          | (第四)(1)(1)(1)(1)(1)(1)(1)(1)(1)(1)(1)(1)(1)                       |                                           |     |
|                          |                                                                   | 快乘 Ctri+F                                 |     |
| ご利用施設                    | my place 江田                                                       | 6 - 00720 0V- R20444                      |     |
|                          |                                                                   | 1940 - 1940 - 19750<br>Set                |     |
| 発行日                      | 2021/06/21                                                        | AU7 +                                     |     |
|                          |                                                                   | #7                                        | _   |
| 予約番号                     | KIGPDTDSY                                                         |                                           |     |
| 領収書番号                    | PX4C45JR4                                                         | 「印刷」をクリック                                 |     |
|                          |                                                                   |                                           |     |
| 逾用                       | 池田英司                                                              |                                           |     |
|                          |                                                                   |                                           |     |
| チェックイン                   | 2021/06/12 08:00                                                  |                                           |     |
| チェックアウト                  | 2021/06/12 09:00                                                  |                                           |     |
| 141111                   | 2021/00/12 03:00                                                  |                                           |     |
| 数量                       | 2                                                                 |                                           |     |
| 価格(税込み)                  | 650円                                                              |                                           |     |
|                          |                                                                   |                                           |     |

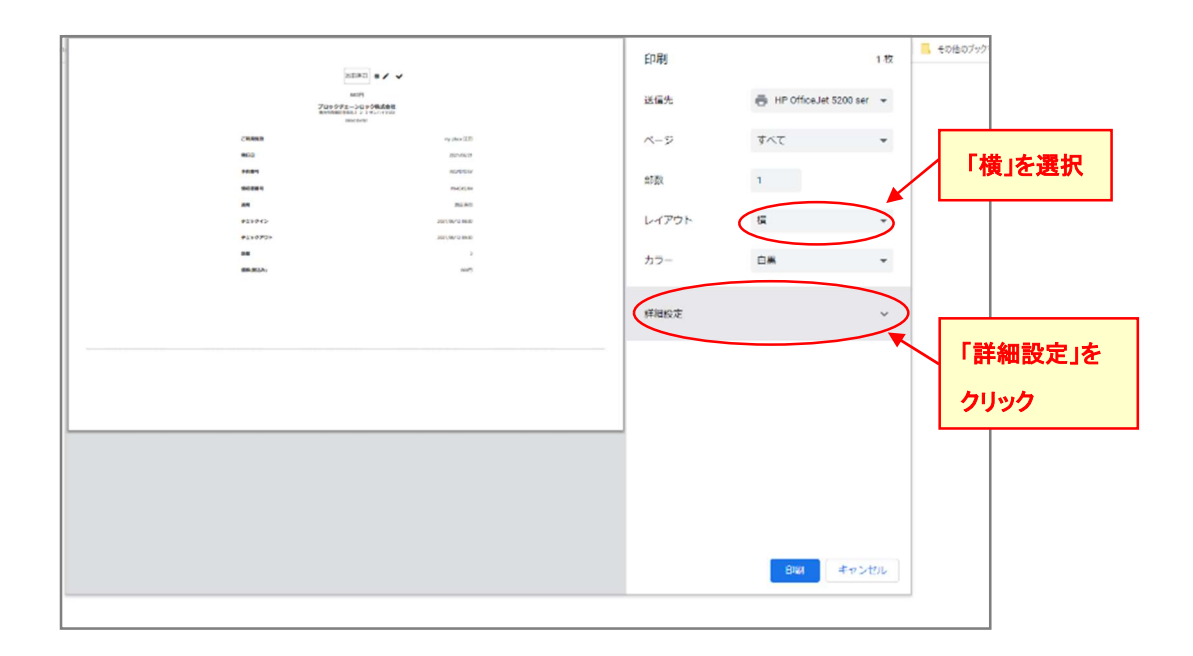

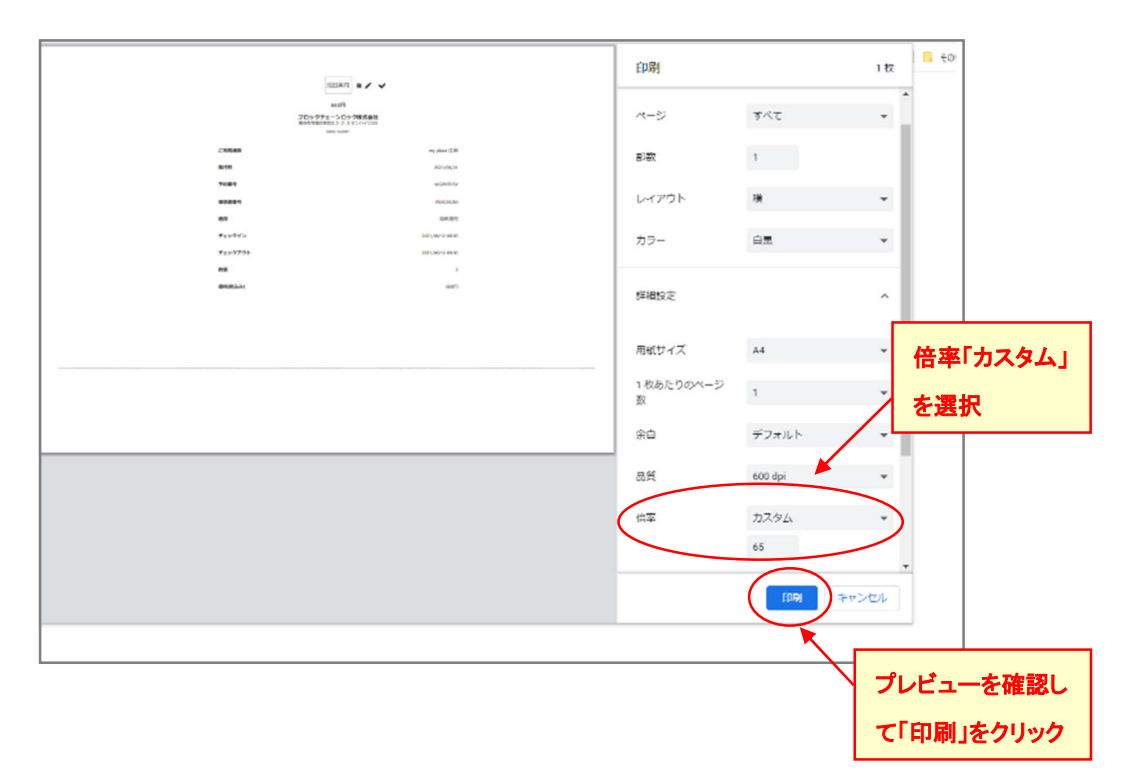